## 高雄市高級中等學校校務行政系統

# 模組功能操作手册 【學生家長成績查詢】

### 高雄高商-學生家長操作說明

| 系統名稱 | 高雄市高中職校務行政【學生線上】雲端系統                             |
|------|--------------------------------------------------|
| 系統安裝 | 免安裝,直接使用瀏覽器,推薦使用 Chrome 瀏覽器                      |
| 系統網址 | http://highschool.kh.edu.tw                      |
|      | 或                                                |
|      | 從 雄商首頁專屬入口( <u>http://www.ksvcs.kh.edu.tw/</u> ) |

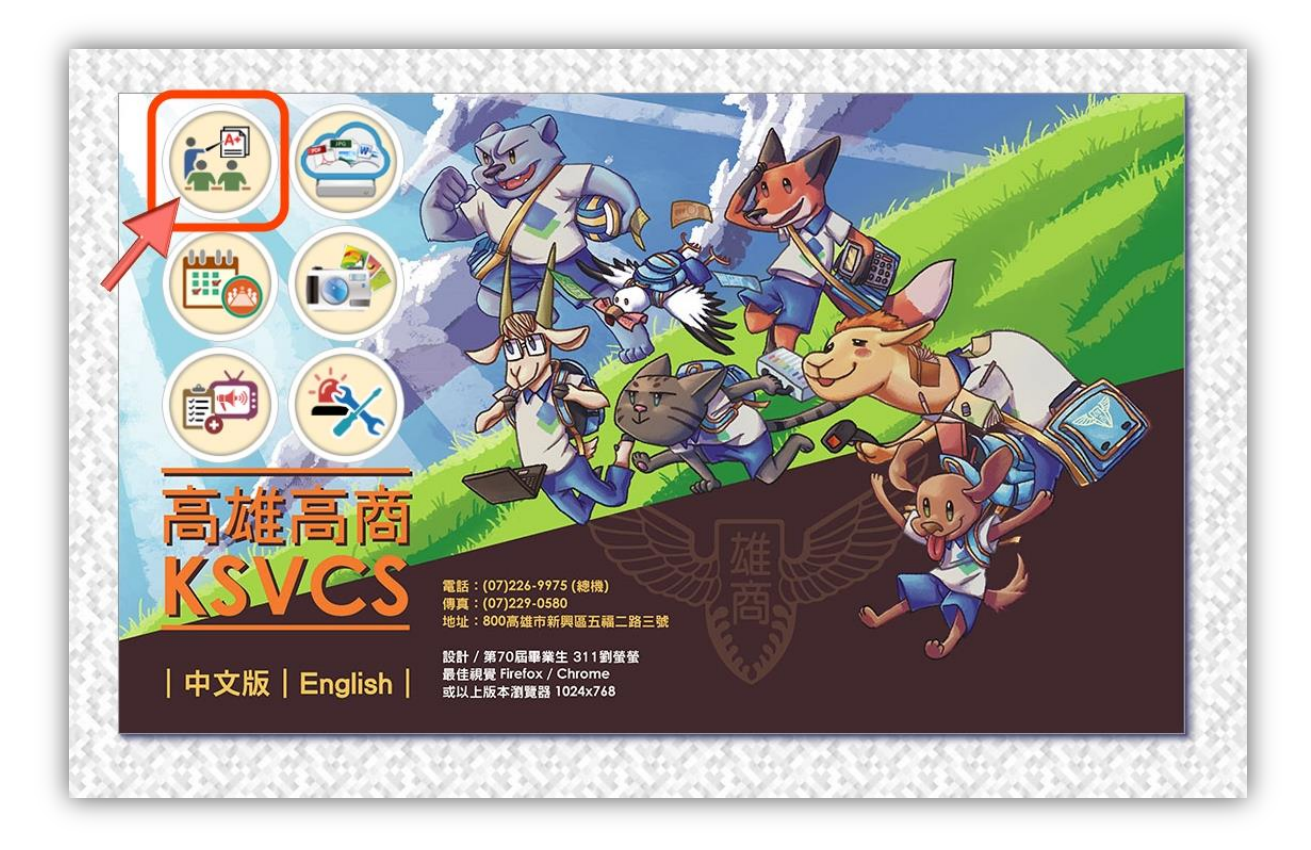

## 【學生線上】系統登入功能說明 (單一入口、帳號分權)

操作方式:

1.選擇行政區:[新興區]、選擇學校:[高雄市立高雄高級商業職業學校]

2.輸入帳號【P+學生學號】/ 密碼(預設密碼為【學生身分證字號】, 首字英文大寫)
 3.輸入驗證碼(英數字大小寫皆可),按「登入」鈕。

| 夏 高温地立着温度级智葉組 × 9 高温地高中羅 (風域成本 × )                                                                            | Steven 👝 🗆 🗶 |
|----------------------------------------------------------------------------------------------------|--------------|
| ← → C ① 不安全   highschool.kh.edu.tw/Login.action                                                               | 🖈 🔽 🛐 🗄      |
| 📅 應用程式 🛧 Bookmarks 📕 Learning 📕 VoiceTube 📕 Android 📕 小喂App 📕 Apple 🜀 Google 🌀 香辣硬碟 🔟 科技報復TechOrang 💶 YouTube | » 📃 其他書籤     |
| 高雄市高級中等學校<br>校務行政系統                                                                                           |              |
| 行政區: 新興區- 操作手冊 教務報表 學務報表                                                                                      |              |
|                                                                                                    |              |
| 學校:高雄市立高雄高級商業職業學校 ▼                                                                                           |              |
| 帳號 :                                                                                                    |              |
| 密碼:                                                                                                    |              |
| 驗證碼:<br>T8BR                                                                                                  |              |
| 登入 清除 新生報到 新生選課 客服網                                                                                           | -            |

※修改密碼:帳號登入後,畫面左下方按→修改密碼鈕,密碼至少8碼,須包含英數字。

| 原密碼 · | ••••• |               |    |
|-------|-------|---------------|----|
| 新密碼:  | ••••• | il.i.         | ×  |
| 確認密碼: | ••••• | 至少8碼,須包含文字、數字 |    |
|       | 修改密碼  |               |    |
|       |       |               | 確定 |

#### 查詢學生成績功能說明

【模組功能路徑:學生線上→01 各項查詢→查詢個人成績】

| $- \rightarrow \mathbf{C}$ (i) highschool.kh | 1.1        |                    |                                       |                 |               |
|----------------------------------------------|------------|--------------------|---------------------------------------|-----------------|---------------|
|                                              | n.edu.tw/  | Index.action       |                                       |                 |               |
| 🧱 應用程式 G Google 📙 教                          | 師研習        | App 🤡 高雄市立高级       | 16商 🥑 高雄市高中職 (程式紙 🌔                   | 高雄局端系統(國中) 🎦 全日 | 國技藝競賽資訊平: 🗋 網 |
| - 學生線上 1                                     | <b>φ 重</b> | 簡選單 し 登出 登入        | 者:糸統管理員                               |                 |               |
| 壆牛線上點名                                       | 首頁         |                    |                                       |                 |               |
| 12年國教免學書補助由諸表                                |            |                    |                                       |                 |               |
| —————————————————————————————————————        | -          |                    |                                       |                 |               |
|                                              | 公告         |                    |                                       |                 | 10.11.24      |
| ◆ 01各項查詢                                     | 全部         |                    | \$                                    |                 |               |
| 查詢個人成績 3                                     |            | 發佈日期≑              | 標題                                    | 分類 發佈者          | 點閱次數          |
| 期中考類組組距一覽表(學生)                               |            |                    |                                       |                 |               |
| 查詢個人獎懲紀錄                                     | 1          | 106/09/19 13:44:19 | 【下載】106-1全校課表-正式附紙                    | 系統管理員           | 33            |
| 學生查詢德行評量                                     | 2          | 106/09/19 13:42:16 | 【下載】106-1全校課表-正式[教師                   | 系統管理員           | 19            |
| 公告試題答案                                       | 3          | 106/09/19 13:40:29 | 【下載】106-1全校課表-正式[電腦                   | 系統管理員           | 13            |
| 查詢個人寒暑假諸假及缺曠資<br><sup>料</sup>                | 4          | 106/09/13 10:53:39 | 【下載】106教師研習講義(新校務)                    | 系統管理員           | 19            |
| 1                                            | 5          | 106/09/13 10:48:56 | 【下載】106-1全校班級代碼對照表                    | 系統管理員           | 23            |
| a a fish of Thereich                         |            |                    |                                       |                 |               |
| + 02綜合資料                                     |            |                    | 1 1 1 1 1 1 1 1 1 1 1 1 1 1 1 1 1 1 1 | 20              | 1-5 共 5 修     |
| + 02綜合資料<br>+ 03選社作業                         |            |                    |                                       | 30 *            | T 2.5 X 2.12K |

操作說明:

- (左上方「學期」視窗)請點選欲觀看成績的學年期,點選後該列會有顏色。
- 2 (右方成績種類視窗)請點選欲觀看成績種類的頁籤。

2.1查看單次分項成績 1 單次分項成績 多次分項成績 學期成績 學年成績 領域累積學分數 壆年 壆期 班級 座號 請點選欲觀看成績的分項 104學年第1學期 分 項 成績公布日期: 104/10/26 //////2b 成績公佈日期若為空白則表示数務處尚未設定,請洽数務處 第一次定考 代號 分項名稱 1 第一次定考 總分 平均 不及格數 班級名次 班級人數 類組名次 類組人數 第二次定者 81.4 3 期末考查 操作說明 「學期」視窗)請點選欲觀看成績的學年期,點選 (左上方「學期」視窗)請點選欲觀看 / X 通的字+ An / 後該列會有歸色。
 (右方成續種類視窗)請點選欲觀看成績種類的頁籤。 4 平時成績 - 
 成績
 學分
 班平
 班前
 及格
 標準
 100

 均
 標
 比例
 差
 ~95
 ~90 ~85 ~80 ~75 74 69 64 59 ~70 ~65 ~60 ~55 ~50 ~45 ~40 累積 累積 必修 選修 學分 學分 科目 科目 學分 數 數 累積 學期 學年 學業 學分 數 **實**得 學分 4.0 68.83 68.83 0.900 9.71 國文三上 
 數
 數
 少
 少
 少
 少
 少
 少
 少
 少
 少
 少
 少
 少
 少
 少
 少
 少
 少
 少
 少
 少
 少
 少
 シ
 シ
 シ
 シ
 シ
 シ
 シ
 シ
 シ
 シ
 シ
 シ
 シ
 シ
 シ
 シ
 シ
 シ
 シ
 シ
 シ
 シ
 シ
 シ
 シ
 シ
 シ
 シ
 シ
 シ
 シ
 シ
 シ
 シ
 シ
 シ
 シ
 シ
 シ
 シ
 シ
 シ
 シ
 シ
 シ
 シ
 シ
 シ
 シ
 シ
 シ
 シ
 シ
 シ
 シ
 シ
 シ
 シ
 シ
 シ
 シ
 シ
 シ
 シ
 シ
 シ
 シ
 シ
 シ
 シ
 シ
 シ
 シ
 シ
 シ
 シ
 シ
 シ
 シ
 シ
 シ
 シ
 シ
 4.0 74.73 74.73 0.800 15.94 英文三上 歷史三上 3.0 71.43 71.43 0.930 10.17 85.5 35.0 35.0 70.0 58.0 12.0 地理三上 3.0 72.10 72.10 0.950 7.42 
 103
 1
 86.5
 33.0
 33.0
 103.0
 86.0
 17.0

 103
 2
 88.5
 32.5
 32.5
 135.5
 114.0
 21.5
 76 3.0 57.95 57.95 0.450 16.91 0 數學乙 104 1 87.6 33.0 33.0 168.5 126.0 42.5

#### 2.2 查看多次分項成績

 $\widehat{}$ 

| 學期                                                                                                    |                                                                                                    |                                                        |                                                                                                    |                                                                           | •                                                                                                    |                                                                      |                                                                                                    |        |
|----------------------------------------------------------------------------------------------------|----------------------------------------------------------------------------------------------------|--------------------------------------------------------|----------------------------------------------------------------------------------------------------|---------------------------------------------------------------------------|----------------------------------------------------------------------------------------------------|----------------------------------------------------------------------|----------------------------------------------------------------------------------------------------|--------|
| 學年                                                                                                    | 學期                                                                                                    | 班                                                      | 級                                                                                                    | 座號                                                                        |                                                                                                    |                                                                      |                                                                                                    |        |
| 102                                                                                                    | 1                                                                                                    | 1                                                      | 02                                                                                                    | 08                                                                        |                                                                                                    |                                                                      |                                                                                                    |        |
| 102                                                                                                    | 2                                                                                                    | 1                                                      | 02                                                                                                    | 08                                                                        |                                                                                                    |                                                                      |                                                                                                    |        |
| 103                                                                                                    | 1                                                                                                    | 2                                                      | 01                                                                                                    | 12                                                                        | 0                                                                                                    |                                                                      |                                                                                                    |        |
| 103                                                                                                    | 2                                                                                                    | 2                                                      | 01                                                                                                    | 12                                                                        | ຼ                                                                                                    |                                                                      |                                                                                                    |        |
| 104                                                                                                    | 1                                                                                                    | 3                                                      | 01                                                                                                    | 12                                                                        |                                                                                                    |                                                                      |                                                                                                    |        |
| RTFi況<br>(左                                                                                             | 明・<br>上方「                                                                                                    | 學期                                                     | 視窗) :                                                                                                    | 春點撰欲                                                                      | (觀看成                                                                                                    | 緒的學知                                                                 | E期 ・ 🗉                                                                                                    | Ł      |
| 開行記<br>L.(左                                                                                             | 明・<br>上方「                                                                                                    | 學期                                                     | 視窗) :                                                                                                    | 春點撰欲                                                                      | (觀看成                                                                                                    | 緒的學知                                                                 | E期 ・ 🗉                                                                                                    | Ł      |
| #TFIC<br>.(左<br>发該列                                                                                     | 明<br>上方「<br>會有顔                                                                                                    | 學期」<br>色。                                              | 視窗)言                                                                                                    | 青點選卻                                                                      | 《觀看成                                                                                                    | 績的學生                                                                 | ∓期,≣                                                                                                    | ł      |
| #1Fi況<br>(左<br>後該列<br>(右                                                                                | 明.<br>上方「<br>會有顔<br>方成績                                                                                                    | 學期」<br>色。<br>種類視                                       | 視窗)言<br>窗)請罵                                                                                                    | 青點選紛<br>皆選欲響                                                              | 、觀看成<br>見<br>看成績                                                                                                    | 績的學生<br>種類的了                                                         | ≓期,≣<br>€籤。                                                                                                    | 5      |
| #TFIC<br>(左<br>愛該列<br>(右<br>學業方                                                                         | 明<br>上方「<br>會有顔<br>方成績<br>以績                                                                                                    | 學期」<br>色。<br>種類視                                       | 視窗)前<br>窗)請騙                                                                                                    | 青點選 <i>欲</i><br>皆選欲靜                                                      | 、觀看成<br>見看成績                                                                                                    | 績的學生<br>種類的『                                                         | ∓期,≣<br>፪籤∘                                                                                                    | 出<br>( |
| #TFIC<br>(左<br>(右<br>學業)<br>學                                                                           | 明方「<br>育方顔<br>「<br>「<br>「<br>「<br>「<br>「<br>「<br>「<br>「<br>「<br>「<br>「<br>」<br>「<br>」<br>「<br>」<br>「<br>」<br>「<br>」<br>「<br>」<br>二<br>一<br>二<br>一<br>二<br>前<br>が<br>続<br>一<br>二<br>一<br>前<br>が<br>続<br>一<br>二<br>一<br>二<br>が<br>二<br>、<br>二<br>、<br>、<br>、<br>、<br>、<br>、<br>、<br>、<br>、<br>、<br>、<br>、<br>、 | 學期」<br>色。<br>種類視                                       | 視窗) 詰<br>窗) 請題<br>科目                                                                                                    | 青點選谷<br>皆選欲帮<br>實得                                                        | 、觀看成<br>電看成績<br>累積<br>實得                                                                                                    | 績的學生<br>種類的<br>累積<br>必修                                              | ∓期,<br>重籤。<br>累積<br>選修                                                                                          |        |
| #TFIC<br>(<br>(                                                                                         | 明方<br>「<br>方<br>が<br>婚                                                                                                    | 學期」<br>色。<br>種類視<br>學業                                 | 視窗) ii<br>窗) 請罵<br>科目<br>學分<br>數                                                                                                    | 青點選卻<br>踏選欲帮<br>費學數                                                       | 《觀看成績<br>看成績<br>累實得分<br>數                                                                                                    | 績的學生<br>種類的<br>累<br>酸<br>子<br>數                                      | 手期<br>軍<br>、<br>、<br>、<br>、<br>、<br>、<br>、<br>、<br>、<br>、<br>、<br>、<br>、                                        |        |
| #TFIR.<br>.(左列<br>影(右<br>學業)<br>學<br>年<br>102                                                           | <ul> <li>明上會方 就績</li> <li>単期</li> <li>1</li> </ul>                                                                                                    | 學期」<br>●<br>種類視<br>學業<br>86.6                          | 視窗)<br>窗)請<br>料目<br>學分<br>数<br>35.0                                                                                                    | 請點選卻 諸選欲書 實得分數 35.0                                                       | <ul> <li>概看成績     </li> <li>累積     <li>費分</li> <li>數</li> <li>35.0</li> </li></ul>                                                                                                    | 績的學生<br>種類的<br>累積<br>必<br>學分<br>數<br>29.0                            | 単期・11 第 第 第 第 第 第 第 第 第 第 第 第 第 第 第 第 第 第                                                                       |        |
| #TFIRE<br>(左)<br>(左)<br>(左)<br>(左)<br>(方)<br>(方)<br>(方)<br>(方)<br>(方)<br>(方)<br>(方)<br>(方)<br>(方)<br>(方 | 明上會方<br>「<br>方<br>顔<br>績                                                                                                    | 學期」<br>色。<br>種類視<br>學業<br>86.6<br>85.5                 | 視窗) i<br>窗) 請照<br>科目<br>學分<br>數<br>35.0<br>35.0                                                                                                    | 青點選紛   皆選次都   音楽   音楽   第二次第一日   第二次第二次第二次第二次第二次第二次第二次第二次第二次第二次第二次第二次第二次第 | <ul> <li>【</li> <li>【</li> <li>看</li> <li>成</li> <li>満</li> <li>素</li> <li>費</li> <li>費</li> <li>費</li> <li>費</li> <li>費</li> <li>第</li> <li>第</li></ul> | 績的學生<br>種類的可<br>累積<br>必修<br>學分<br>數<br>29.0<br>58.0                  | <ul> <li>其期,重</li> <li>重籤。</li> <li>累積</li> <li>選修</li> <li>學分</li> <li>數</li> <li>6.0</li> <li>12.0</li> </ul> |        |
| #1Fi況<br>(左)<br>多該列<br>に(左)<br>多該列<br>に<br>単業)<br>単<br>年<br>102<br>102<br>103                           | 明上會方<br>就績<br>単期<br>1<br>2<br>1                                                                                                    | 學期」<br>色。<br>種類視<br>學業<br>86.6<br>85.5<br>86.5         | 視窗)                                                                                                    | 青點選紛<br>音器選続<br>音得<br>学分<br>数<br>35.0<br>35.0<br>33.0                     | 【觀看成<br>電石成績<br>累積<br>費得<br>學分<br>數<br>35.0<br>70.0<br>103.0                                                                                                    | 續的學<br>種類的T<br>累積<br>必修<br>學分<br>數<br>29.0<br>58.0<br>86.0           | 其期,<br>重籤。<br>累積<br>選修<br>學分<br>數<br>6.0<br>12.0<br>17.0                                                        |        |
| #1Fi況<br>:(左<br>愛該列<br>:(左<br>愛該列<br>:(右<br>里業)<br>早<br>年<br>102<br>102<br>103<br>103                   | 明<br>-<br>-<br>方<br>有<br>成                                                                                                    | 學期」<br>色類<br>種類視<br>學業<br>86.6<br>85.5<br>86.5<br>88.5 | <ul> <li>視窗) 計算</li> <li>(福岡) 計算</li> <li>(福岡) 計算</li></ul> | 青點選約<br>路選款 費得<br>學分<br>數<br>35.0<br>35.0<br>33.0<br>32.5                 | <ul> <li>【</li> <li>【</li> <li>看成績</li> <li>累積<br/>實得<br/>學分<br/>數</li> <li>35.0</li> <li>70.0</li> <li>103.0</li> <li>135.5</li> </ul>                                                                                                    | 績的學生<br>種類的I<br>累積<br>必修<br>學分<br>數<br>29.0<br>58.0<br>86.0<br>114.0 | 其期,<br>重籤。<br>累積<br>選修<br>學分<br>數<br>6.0<br>12.0<br>17.0<br>21.5                                                |        |

| 單次分項成績 多次分項成績 |       | 學期成績 | 學       | 學年成績    |          | 領域累積學分數 |            |           |           |           |           |           |           |           |           |           |   |
|---------------|-------|------|---------|---------|----------|---------|------------|-----------|-----------|-----------|-----------|-----------|-----------|-----------|-----------|-----------|---|
| 分項成績          | 分項成績  |      |         |         |          |         |            |           |           |           |           |           |           |           |           |           |   |
| 料目            | 分項    | 成績   | 班平<br>均 | 班前<br>標 | 及格<br>比例 | 標準<br>差 | 100<br>~95 | 94<br>~90 | 89<br>~85 | 84<br>~80 | 79<br>~75 | 74<br>~70 | 69<br>~65 | 64<br>~60 | 59<br>~55 | 54<br>~50 | 4 |
| 國文三上          | 第一次定考 | 82   | 68.83   | 68.83   | 0.900    | 9.71    | 0          | 0         | 1         | 5         | 6         | 7         | 7         | 9         | 2         | 1         |   |
| 國文三上          | 第二次定考 | 89   | 77.50   | 77.50   | 1.000    | 8.71    | 0          | 1         | 8         | 8         | 12        | 7         | 1         | 2         | 0         | 0         |   |
| 國文三上          | 期末考查  | 87   | 77.45   | 85.30   | 0.950    | 10.82   | 0          | 4         | 6         | 12        | 6         | 5         | 2         | 2         | 2         | 0         |   |
| 國文三上          | 平時成績  |      |         |         |          |         |            |           |           |           |           |           |           |           |           |           |   |
| 語文表達能力三上      | 學期成績  |      |         |         |          |         |            |           |           |           |           |           |           |           |           |           |   |
| 英文三上          | 第一次定考 | 94   | 74.73   | 74.73   | 0.800    | 15.94   | 1          | 7         | 5         | 6         | 4         | 4         | 2         | 3         | 3         | 2         |   |
| 英文三上          | 第二次定考 | 93   | 75.55   | 75.55   | 0.880    | 15.71   | 1          | 8         | 4         | 6         | 5         | 4         | 3         | 3         | 2         | 1         |   |
| 英文三上          | 期末考查  | 95   | 78.58   | 90.20   | 0.850    | 13.95   | 6          | 6         | 4         | 4         | 7         | 3         | 4         | 0         | 3         | 2         |   |
| 英文三上          | 平時成績  |      |         |         |          |         |            |           |           |           |           |           |           |           |           |           |   |
| 英文閱讀與寫作三上     | 學期成績  |      |         |         |          |         |            |           |           |           |           |           |           |           |           |           |   |
| 公民三上          | 第二次定考 | 84   | 68.15   | 68.15   | 0.930    | 7.67    | 0          | 0         | 0         | 3         | 7         | 4         | 13        | 9         | 1         | 3         |   |
| 公民三上          | 期末考查  | 83   | 68.20   | 75.85   | 0.850    | 9.65    | 0          | 1         | 2         | 4         | 1         | 9         | 7         | 9         | 4         | 2         |   |

#### 2.3 查看學期成績

| 學期                                    |       |      |      |       |          |                                   |      |                     |                   |                    |     |                  |      |         |         |              |          |         |            |           |           |           |           |           |           |           |  |  |  |  |  |  |  |
|---------------------------------------|-------|------|------|-------|----------|-----------------------------------|------|---------------------|-------------------|--------------------|-----|------------------|------|---------|---------|--------------|----------|---------|------------|-----------|-----------|-----------|-----------|-----------|-----------|-----------|--|--|--|--|--|--|--|
| 學年                                    | 學期    | 班    | 級    | 座號    |          |                                   |      |                     | 單次分項成績            | 多次分項成績             | 學期质 | 成績               | 學年   | 成績      | 領域累積    | <b>[</b> 學分數 | . – –    |         |            |           |           |           |           |           |           |           |  |  |  |  |  |  |  |
| 102                                   | 1     | 1    | 02   | 08    |          |                                   |      |                     |                   |                    |     |                  |      |         |         |              |          |         |            |           |           |           |           |           |           |           |  |  |  |  |  |  |  |
| 102                                   | 2     | 1    | 02   | 08    |          |                                   |      |                     | 成績公布日期: 105/01/18 |                    |     |                  |      |         |         |              |          |         |            |           |           |           |           |           |           |           |  |  |  |  |  |  |  |
| 103                                   | 1     | 2    | 01   | 12    |          | <b>成绩公佈日期結為空白則表示教務處尚未設定,請洽教務處</b> |      |                     |                   |                    |     |                  |      |         |         |              |          |         | _          |           |           |           |           |           |           |           |  |  |  |  |  |  |  |
| 103                                   | 2     | 2    | 01   | 12    | 0        | 104學年第1學期 厚期成績                    |      |                     |                   |                    |     |                  |      |         |         |              |          |         |            |           |           |           |           |           |           |           |  |  |  |  |  |  |  |
| 104                                   | 1     | 3    | 01   | 12    | ]ື       |                                   |      |                     | 班級                | 料目                 |     | 成績               | 學分   | 必選修     | 班平<br>均 | 班前<br>標      | 及格<br>比例 | 標準<br>差 | 100<br>~95 | 94<br>~90 | 89<br>~85 | 84<br>~80 | 79<br>~75 | 74<br>~70 | 69<br>~65 | 64<br>~60 |  |  |  |  |  |  |  |
| 19 /6-54                              | ott . |      |      |       |          |                                   |      |                     | 301               | 國文三上               |     | 91               | 4.0  | 核心      |         |              |          |         |            |           |           |           |           |           |           |           |  |  |  |  |  |  |  |
| 探作說明:<br>1.(左上方「學期」視窗)諸點躍欲觀看最結的學生期,點躍 |       |      |      |       |          |                                   |      |                     | 301               | 語文表達能力三上           |     | 97               | 2.0  | 選修      |         |              |          |         |            |           |           |           |           |           |           |           |  |  |  |  |  |  |  |
| 後該列會有顏色。 30                           |       |      |      |       |          |                                   |      |                     |                   | 英文三上               |     | 94               | 4.0  | 核心      |         |              |          |         |            |           |           |           |           |           |           |           |  |  |  |  |  |  |  |
| 2. (右                                 | 方成績   | 種類視  | 窗)請問 | 的選欲要  | 看成績      | 種類的                               | 頁籤。  |                     | 301               | 英文閱讀與寫作三上          |     | 100              | 2.0  | 選修      |         |              |          |         |            |           |           |           |           |           |           |           |  |  |  |  |  |  |  |
| 學業」                                   | 成績    |      |      |       |          |                                   |      | •                   | 301               | 公民三上               |     | 88               | 3.0  | 選修      |         |              |          |         |            |           |           |           |           |           |           |           |  |  |  |  |  |  |  |
| 101                                   |       |      | 科目   | 科目 實得 |          | 科目 實得                             |      | 累積                  | 累積<br>必修<br>學分    | 累積                 | 累積  | 累積               | え 累積 | 累積      |         | 301          | 歷史三上     |         | 78         | 3.0       | 選修        |           |           |           |           |           |  |  |  |  |  |  |  |
| 手                                     | 手期    | 學業   | 學分   | 學分    | 員得<br>學分 | 同 必耶 進耶<br>分 學分 學分                |      | 2119 法119<br>21分 學分 |                   | <b>連</b> 邸<br>學介   | 墨小  | <b>連</b> 郎<br>學介 | 墨印   |         | 301     | 地理三上         |          | 79      | 3.0        | 選修        |           |           |           |           |           |           |  |  |  |  |  |  |  |
|                                       |       |      | 觐    | 觐     | 數        | 數                                 | 數    |                     | 301               |                    |     | 89               | 1.0  | 核心      |         |              |          |         |            |           |           |           |           |           |           |           |  |  |  |  |  |  |  |
| 102                                   | 1     | 86.6 | 35.0 | 35.0  | 35.0     | 29.0                              | 6.0  |                     | 301               | 要前人工/1(二工)<br>腰寄三ト |     | 85               | 2.0  | 核心      |         |              |          |         |            |           |           |           |           |           |           |           |  |  |  |  |  |  |  |
| 102                                   | 2     | 85.5 | 35.0 | 35.0  | 70.0     | 58.0                              | 12.0 |                     | 301               | 市町山池               |     | 69               | 2.0  | 388.452 |         |              |          |         |            |           |           |           |           |           |           |           |  |  |  |  |  |  |  |
| 103                                   | 1     | 86.5 | 33.0 | 33.0  | 103.0    | 86.0                              | 17.0 |                     | 201               | 学短い 九              |     | 00               | 2.0  | 2月10日   |         |              |          |         |            |           |           |           |           |           |           |           |  |  |  |  |  |  |  |
| 103                                   | 2     | 88.5 | 32.5 | 32.5  | 135.5    | 114.0                             | 21.5 |                     |                   |                    |     |                  |      |         |         |              |          |         |            |           |           |           |           |           |           |           |  |  |  |  |  |  |  |
| 104                                   | 1     | 87.6 | 33.0 | 33.0  | 168.5    | 126.0                             | 42.5 |                     |                   |                    |     |                  |      |         |         |              |          |         |            |           |           |           |           |           |           |           |  |  |  |  |  |  |  |
|                                       |       |      |      |       |          |                                   |      |                     |                   |                    |     |                  |      |         |         |              |          |         |            |           |           |           |           |           |           |           |  |  |  |  |  |  |  |

2.4 查看學年成績  $\bigcirc$ 學年成績 領域累積學分數 單次分項成績 多次分項成績 學期成績 學年 學期 班級 座號 102 1 102 08 成績公布日期: 104/07/04 雄公佈日期結為空白則表示教務處尚未設定,請洽教務處 102 2 102 08 學年 學業 103學年 學年成績 103 1 201 12 102 86.1 3 2 成績 班平 班前 均 標 及格 標準 比例 差 94 ~90 89 ~85 84 ~80 69 ~65 64 ~60 59 - 55 103 201 12 100 ~95 2 79 ~75 74 ~70 103 87.5 科目 12 104 82.5 74.29 80.50 0.970 7.78 國文二下 0 0 1 8 14 4 3 6 2 1 論孟彈讀二下 80 78.00 84.82 0.970 8.39 0 3 5 12 6 4 4 3 操作說明: 1. (左上方「學期」視窗) 讀點選欲觀看成績的學年期,點選 英文二下 90.5 71.63 84.21 0.760 14.59 0 3 6 4 6 1 8 1 2 英文閱讀二下 99.5 88.63 97.87 0.970 13.42 19 5 2 4 4 2 0 1 0 數學二下 90.5 66.16 74.71 0.760 10.86 0 1 0 2 4 10 7 4 1 線性代數二下 99.5 83.36 90.45 1.000 9.43 1 10 12 4 2 3 4 1 1 累積 必修 學分 累積 選修 學分 累積 科目 實得 公民二下 85.5 76.82 82.18 0.970 6.78 0 0 4 11 10 4 1 學年 學期 7 1 **實**得 學分 學業 學分 學分 歷史二下 79.5 70.43 75.84 1.000 6.88 0 0 0 2 9 9 11 6 0 數 數 數 數 數 86 77.83 83.50 1.000 6.99 0 10 0 地理二下 0 8 9 8 1 2 102 1 86.6 35.0 35.0 35.0 29.0 6.0 78 70.45 78.95 0.920 10.57 6 基礎物理(二A)下 0 0 2 7 7 5 7 1 102 2 85.5 35.0 35.0 70.0 58.0 12.0 73.86 82.50 0.890 10.26 基礎化學(二)下 86 0 2 5 5 7 6 4 3 5 86.5 33.0 33.0 103.0 86.0 17.0 103 1 88 78.00 85.26 1.000 8.86 0 2 8 7 7 6 4 4 0 1-2 基礎生物 103 2 88.5 32.5 32.5 135.5 114.0 21.5 7 78 71.08 79.50 0.920 9.54 0 0 5 3 9 2 5 5 地球科學二下 104 1 87.6 33.0 33.0 168.5 126.0 42.5 2.5查看領域累積學分數  $\bigcirc$ 學期 單次分項成績 多次分項成績 學期成績 學年成績 領域累積學分數 學年 學期 班級 座號 102 1 102 08 成績公布日期: 105/01/18 2 08 成績公佈日期結為空白則表示教務處尚未設定,請洽教務處 綜合高中沒有核心領域 102 102 103 1 201 12 104學年第1學期 領域累積學分靈 2 103 201 12 2 必選修 領域 學分數 104 1 301 12 20.0 核心 國文 英文 20.0 核心 操作說明: 核心 數學 16.0 1.(左上方「學期」視窗)請點選欲觀看成績的學年期,點選後該列會有 顏色。 2.(右方成績種類視窗)請點選欲觀看成績種類的頁籤。 社會 24.0 核心 核心 自然 16.0 學業成績 核心 基術 8.0 累積 累積 累積 12.0 生活 科目 實得 核心 學 實得 必修 選俏 學業 學分 學分 10.0 核心 體育 年 魽 學分 學分 學分 數 數 數 數 數 必修 0.0 102 35.0 35.0 1 86.6 35.0 29.0 6.0 選修 42.5 102 2 85.5 35.0 35.0 70.0 58.0 12.0 126.0 核心 103 1 86.5 33.0 33.0 103.0 86.0 17.0 126.0 必修+核心 103 2 88.5 32.5 32.5 135.5 114.0 21.5 1-12 共12 104 1 87.6 33.0 33.0 168.5 126.0 42.5